## UPUTSTVO: 1. BITNE INFORMACIJE ZA FINCOMANAGER, ZA UVLAČENJE BRUTO BILANSA I ZA MAPIRANJE NAZIVA KOLONA BRUTO BILANSA

#### BITNE INFORMACIJE VEZANE ZA FINCOMANAGER

#### Šta aplikacija FINCOMANAGER omogućava:

- Formiranje napomena uz finansijske izveštaje
- Obračun poreza na dobit
- Izradu finansijskih izveštaja

#### Na koji način se formiraju Napomene uz finansijske izveštaje

- Automatski se generišu
- Iz bruto bilansa, u excel-u, izvezenog iz Vašeg informacionog sistema
- Na osnovu parametrizovanih tabela i predloženih tekstova

Korisnik može sam formirati pojedine tabele ili menjati postojeće, praviti sopstvene šablone koje će koristiti za svoje klijente

## <u>Šta klijent mora da uradi posle generisanih napomena na osnovu podataka iz bruto bilansa:</u>

Potrebno je da korisnik:

- dopuni predložene računovodstvene politike
- unese osnovne podatke o društvu
- kod tabela, gde je to neophodno, da upiše ili promeni predložene komentare i obelodanjivanja u skladu sa regulativom koja se primenjuje,

## <u>Šta podrazumevaju paketi FINCOMANAGER-a:</u>

- Svi korisnici aplikacije moraju kupiti licencu za osnovni paket sa kojim dobijaju mogućnost otvaranja 3 firme.
- Za svaku narednu firmu se vrši doplata prema navedenom cenovniku
- Za kupovinu preko 30 firmi dobija se dodatna pogodnost, u zavisnosti od broja kupljenih firmi
- L icenca za kupljeni osnovni paket i dokupljene firme važi jednu kalendarsku godinu i obnavlja se svake godine.

## <u>Šta je potrebno za uvlačenje podataka iz Vašeg sistema u FINCOMANAGER?</u>

- Potreban Vam je samo Bruto bilans u excel-u sa krajnjim računima na koja se vrše knjiženja, bez nižih nivoa (klasa, grupa i podgrupa) i skrivenih redova, kolona i sheet-ova
- U FINCOMANAGER-u pre uvlačenja bruto bilansa, potrebno je izvršiti mapiranje naziva kolona iz vašeg bruto bilansa sa nazivima kolona u FINCOMANAGER-u, što vršite u samoj aplikaciji.

#### FinCoHelp DOO NOVI SAD

## UPUTSTVO: 1. BITNE INFORMACIJE ZA FINCOMANAGER, ZA UVLAČENJE BRUTO BILANSA I ZA MAPIRANJE NAZIVA KOLONA BRUTO BILANSA

 Podešavanja koja uradite za jednu firmu, možete povući za sve druge Vaše firme, za koje koristite isti softver

## <u>Šta aplikacija ne podržava:</u>

 Aplikacija ne podržava open office, tako da bruto bilansi koji se uvlače treba da budu izvezeni u excel iz Vašeg sistema

# BITNE INFORMACIJE ZA UVLAČENJE BRUTO BILANSA I MAPIRANJE NAZIVA KOLONA IZ BRUTO BILANSA SA NAZIVIMA U APLIKACIJI

## 1. Uvlačenje bruto bilansa

- U bruto bilansu koji se uvlači u aplikaciju ne treba da budu zatvoreni računi prihoda i rashoda. Treba da budu otvoreni računi klasa 5 i 6 i računi 599 i 699 (da imaju saldo), ako ste već formirali obavezu poreza na dobit i proknjižili rezultat tekuće godine
- Možete uvući bruto bilans i pre knjiženja poreza na dobit i rezultata, ali tada morate proći celu proceduru formiranja obaveze poreza na dobit kroz aplikaciju, gde na veoma brz način možete izračunati obavezu za porez na dobit i formirati konačan bruto bilans.
- Ukoliko uvučete bruto bilans u kome je sve proknjiženo i porez na dobit i rezultat tekuće godine, onda idete odmah na "zaključi bruto bilans", ali nećete ulaziti u skraćenu specifikaciju poreza na dobit, već ćete ići na izradu finansijskih izveštaja i napomena.
- Ukoliko radite bilanse kroz aplikaciju, bilo bi dobro da prvo uvučete bruto bilans za prethodnu godinu, da ga zaključite, ali da ga ne pretvarate u mikro bilans, da bi se podaci preneli u prethodnu godinu za bilanse 2021. Takođe je pre uvlačenja, bruto bilansa iz prethodne godine, potrebno izmeniti račune ispravki vrednosti i ostale račune, gde je došlo promena u kontnom okviru.
- Možete direktno ići na kreiranje napomena uz finansijske izveštaje, ukoliko ste već popunili obrasce finansijskih izveštaja u Vašem sistemu i uvukli konačan bruto bilans, gde nisu zatvorena pojedinačn računi klasa 5 i 6.

## Podaci iz prethodne godine u napomenama:

Podaci za prethodnu godinu, za konta tj. račune iz klasa 0, 1, 2, 3 i 4 se povlače iz početnog stanja. Podaci o saldu konta tj. računa iz klasa 5 i 6 iz prethodne godine se povlače u napomene, u koloni za prethodnu godinu, na jedan od sledećih načina, u zavisnosti da li ste koristili aplikaciju u prethodnoj godini ili ne:

## a) Povlačenje podataka iz prethodne godine ukoliko ste koristili aplikaciju u prethodnoj godini

Uslov da bi se mogli povući podaci iz prethodne godine je da ste, pre uvlačenja bruto bilansa tekuće godine, upisali i prethodni period iz koga treba da se povuku podaci.

## FinCoHelp DOO NOVI SAD FINCOMANAGER UPUTSTVO: **1. BITNE INFORMACIJE ZA FINCOMANAGER, ZA UVLAČENJE BRUTO BILANSA I** ZA MAPIRANJE NAZIVA KOLONA BRUTO BILANSA

Ukoliko ste koristili aplikaciju u prethodnoj godini u kojoj ste uvukli bruto bilans, sada možete prevući podatke, za konta klase 5 i 6 iz prethodne godine, u bruto bilans tekuće godine na sledeći način:

Kada ste uvukli bruto bilans tekuće godine, na prvom ekranu ispod pregleda klasa bruto bilansa, pojavljuje se pregled svih stavki bruto bilansa tekuće godine. Iznad tog pregleda treba kliknuti na plavo polje "prenesi prihode i rashode iz prethodnog perioda".

| Bilans    |                         |                   | Prenesi priho        | ode i rashode iz | z prethodnog pei    | rioda Upi        |                     |                 |                    | Q          |
|-----------|-------------------------|-------------------|----------------------|------------------|---------------------|------------------|---------------------|-----------------|--------------------|------------|
|           |                         |                   |                      |                  |                     | Čuvanje izmena   |                     |                 |                    |            |
| Kon<br>to | Opis                    | Početno<br>duguje | Početno<br>potražuje | Promet<br>duguje | Promet<br>potražuje | Ukupan<br>duguje | Ukupan<br>potražuje | Saldo<br>duguje | Saldo<br>potražuje | Akci<br>je |
| 5593<br>1 | Takse - Komunalna taksa | 0                 | 0                    | 146.13<br>0,95   | 0                   | 146.130,9<br>5   | 0                   | 146.130,<br>95  | 0                  | Obri<br>ši |
| 5593<br>2 | Takse - Eko taksa       | 0                 | 0                    | 6.017,1          | 0                   | 6.017,1          | 0                   | 6.017,1         | 0                  | Obri<br>ši |

Kada kliknete na to polje ono se zatamni i pojavi se polje "čuvanje izmena" na koje takođe treba kliknuti. U nastavku, prethodno uvučenog bruto bilansa tekuće godine, pojave se redovi konta 5 i 6 sa podacima iz prethodne godine u kolonama početnog stanja i istovremeno u kolonama prometa sa suprotnim saldom. Na taj način prevučena konta, iz prethodne godine, na kraju nemaju saldo i ne utiču na vrednost ovih pozicija u tekućoj godini. Ovu operaciju možete uraditi ili pre ili posle zaključenja bruto bilansa.

| Bilans    |                            |                   | Prene                | esi prihode i ras | hode iz prethodno        | og perioda       |                     |                 |                    | ٩          |
|-----------|----------------------------|-------------------|----------------------|-------------------|--------------------------|------------------|---------------------|-----------------|--------------------|------------|
|           |                            |                   |                      |                   |                          |                  |                     | uvanje izmena   | 3                  |            |
| Kon<br>to | Opis                       | Početno<br>duguje | Početno<br>potražuje | Promet<br>duguje  | Promet<br>potražuje      | Ukupan<br>duguje | Ukupan<br>potražuje | Saldo<br>duguje | Saldo<br>potražuje | Akci<br>je |
| 5550      | Troškovi poreza na imovinu | 48.709,9<br>3     | 0                    | 0                 | 48.70 <mark>9</mark> ,93 | 48.709,93        | 48.709,93           | 0               | 0                  | Obri<br>ši |
| 5553      | Ostali troškovi poreza     | 4.609,77          | 0                    | 0                 | 4.609,77                 | 4.609,77         | 4.609,77            | 0               | 0                  | Obri<br>ši |

## b) Povlačenje podataka iz prethodne godine ukoliko niste koristili aplikaciju u prethodnoj godini

Ukoliko niste koristili aplikaciju u prethodnoj godini imate dva načina na koja možete prevući podatke za konta prihoda i rashoda iz prethodne godine.

Prvi način je da prvo uvučeta bruto bilans za period prethodne godine, a zatim uvučete bruto bilans za tekuću godinu gde ćete u početnom ekranju upisati i tekući i prethodni period. Bitno je da u bruto bilansu, koji uvlačite za prethodnu godinu, nisu zatvorena konta klasa 5 i 6. Zatim postupate na način objašćnjen u tački a)

Kod drugog načina, ne uvlačite ništa u prethodnu godinu, već dopunite bruto bilans tekuće godine, pre uvlačenja. Da bi se povukao saldo za konta tj. račune klase 5 i 6, u bruto bilans tekuće godine, treba kopirati podatke iz bruto bilansa prethodne godine za krajnji saldo za ove račune na sledeći način: Podaci iz kolone salda iz bruto bilansa prethodne godine, za konta tj. račune klase 5 i 6, se kopiraju u bruto bilans tekuće godine na kraju ispod poslednjeg računa tj. konta, u kolonu početno stanje, a zatim se isti iznosi kopiraju na suprotnu stranu u tekući promet.

U nastavku je primer kako izgledaju kopirani podaci u bruto bilans tekuće godine iz bruto bilansa prethodne godine. Kopirani podaci iz prethodne godine su obeleženi žutom bojom:

|       |                           |         |         |          |           |         |          | Saldo | Saldo    |
|-------|---------------------------|---------|---------|----------|-----------|---------|----------|-------|----------|
| Konto | Naziv konta               | PS DU   | PS PO   | Duguje   | Potražuje | DU kum. | PO kum   | DU    | PO       |
| 65000 | Ostali prihodi            | 0,00    | 0,00    | 0,00     | 3.450,00  | 0,00    | 3.450,00 | 0,00  | 3.450,00 |
| 67990 | Ostali nepomenuti prihodi | 0,00    | 0,00    | 0,00     | 8.932,00  | 0,00    | 8.932,00 | 0,00  | 8.932,00 |
| 67999 | parska izravnanja         | 0,00    | 0,00    | 0,00     | 2,73      | 0,00    | 2,73     | 0,00  | 2,73     |
| 51200 |                           | 26399   |         |          | 26398,99  |         |          |       |          |
| 51210 |                           | 93803,2 |         |          | 93803,15  |         |          |       |          |
| 57999 |                           | 50      |         |          | 50        |         |          |       |          |
| 61030 |                           |         | 67545,7 | 67545,71 |           |         |          |       |          |
| 61420 |                           |         | 1500000 | 1500000  |           |         |          |       |          |
| 66200 |                           |         | 43,26   | 43,26    |           |         |          |       |          |
| 67500 |                           |         | 97795,2 | 97795,2  |           |         |          |       |          |
| 67999 |                           | 10      |         |          | 10        |         |          |       |          |

## 2. Mapiranje naziva polja iz bruto bilansa

Kada otvorimo prvu firmu, pre povlačenja bruto bilansa, potrebno je da unesemo u podešavanjima kako se svaka naša kolona bruto bilansa zove u odnosu na nazive bruto bilansa u aplikaciji.

## Nazivi kolona jednog bruto bilansa:

Konto Naziv kor Otvaranje u dugu Otvaranje u potra Duguje Potražuje Dugovna kumulat Potražna kumulat Dugovni salde Potražni

<u>Mapiranje u podešavanjima:</u> Ukoliko smo podešavanje već uneli kod neke firme u polju "kopirati iz firme" možemo preuzeti podešavanja. Unesemo nazive kolona koje imamo u našem BB. Najbolje je kopirati podatke o nazivu kolona iz excel-a da ne bi uneli pogrešne podatke.

Ukoliko su u zaglavlju Vašeg bruto bilansa postoje isti nazivi za različite kolone, potrebno je dodati nešto u naziv da bi se razlikovalo ili izbrisati nazive tih kolona. Ako nešto dodajete ili brišete to uradite uvek u kolonama ukupnog prometa ili salda i nazive tih kolona i ne morate unositi u podešavanja bruto bilansa.

Bitno je da uvek budu uneta u podešavanje nazivi kolona za početno stanje i za promet u toku perioda.

Ukoliko nemate promet u toku perioda, onda morate uneti nazive kolona ukupan promet, a aplikacija će izračunati vrednosti za ostale potrebne kolone.

Konta, tj računi ispravki vrednosti kod napomena su podešena da četvrtu cifru konta vuče kao 8 i 9 (npr. sva konta koja počinju sa 0238 do 0239 definisana su kao ispravke vrednosti, a ostala konta grupe 023 kao računi na koje se knjiži nabavna vrednost). Tako i za sva ostala konta koja imaju ispravku vrednosti. Ukoliko su kod Vas konta, tj računi ispravki na drugim kontima, tj računima, potrebno je izmeniti podešavanja (objašnjenja u uputstvu broj 3 – podešavanja).

| COMPANY TRADE DOO | NOVI SAD      | Kopirati iz firme |                       |  |  |  |  |
|-------------------|---------------|-------------------|-----------------------|--|--|--|--|
| Konto             |               | Opis              |                       |  |  |  |  |
| Konto             |               | Naziv konta       |                       |  |  |  |  |
| Pocetno stanje    |               |                   |                       |  |  |  |  |
| Jedna kolona      | Duguje        |                   | Potrazuje             |  |  |  |  |
|                   | Otvaranje u o | duguje            | Otvaranje u potražuje |  |  |  |  |
|                   | Duguje        |                   | Potražuje             |  |  |  |  |
|                   |               |                   |                       |  |  |  |  |
| Jkupan promet     |               |                   |                       |  |  |  |  |
| ledna kolona      | Duguje        |                   | Potrazuje             |  |  |  |  |
|                   | Dugovna kun   | nulativa          | Potražna kumulativa   |  |  |  |  |
|                   |               |                   |                       |  |  |  |  |